# Campaign Optimization

#### 1. Go to your campaigns panel

| : 🗷 😒                      |                              | ht                       | ttps://adv.adland-media.com/advertiser/   מאובטח 🌢 🖯 | ightarrow $ ightarrow$ $ ightarrow$ |
|----------------------------|------------------------------|--------------------------|------------------------------------------------------|-------------------------------------|
| AdLand Reports -           | Campaigns 👻 Budget Manager 👻 | Keywords Tool Settings 👻 | State \$736.02 Add Funds 🕩 Log                       | out                                 |
| Dashboard                  | Create Campaign              |                          |                                                      |                                     |
| Dashboard                  | Campaigns                    |                          |                                                      |                                     |
| Date                       | Creatives                    |                          |                                                      |                                     |
| 29 May 2017                |                              |                          |                                                      |                                     |
|                            | <b>\$10 931.21</b>           |                          | <b>\$728.79</b>                                      |                                     |
| Pixel Impressions\Requests | Clicks\Views?                | CPC\CPV?                 | VTR?                                                 |                                     |
| 0                          | 6 575                        | \$0.0011                 | 4.70%                                                |                                     |
| Goals Conversions          | Events Conversions           | Earnings                 | CR?                                                  |                                     |
| 0                          | 0                            | \$∩ ∩⊅                   | 0 00%                                                |                                     |

Go to your campaign list by clicking on the campaign menu

### 2. Edit campaign

| AdLand                                                                                                    | Reports -                                                                                           | Campaigns <del>-</del>                                       | Bud     | get Manager 👻 | Ke             | ywords Tool         | Setting                                             | gs ▼                                            |                                       |                                     | \$736.0        | 02 Ad                | d Funds          | 🕒 Log out   |
|----------------------------------------------------------------------------------------------------|----------------------------------------------------------------------------------------------------|--------------------------------------------------------------|---------|---------------|----------------|---------------------|-----------------------------------------------------|-------------------------------------------------|---------------------------------------|-------------------------------------|----------------|----------------------|------------------|-------------|
| Campaigns<br>Home / Campaigns                                                                                                    |                                                                                                    |                                                              |         |               |                |                     |                                                     |                                                 |                                       |                                     |                |                      |                  |             |
| Search<br>test                                                                                                    | Ca                                                                                                  | ampaign                                                      | Ŧ       | Enabled       | <b>C</b> Clear |                     |                                                     |                                                 |                                       |                                     |                |                      |                  |             |
| New Campaign                                                                                                    | E Columr<br>Delete                                                                                  | ns Clear<br>Submit                                           |         |               |                |                     |                                                     |                                                 |                                       |                                     |                |                      |                  |             |
| New Campaign       Selected: 0 records       Set enabled       Actions                                                                                                    | E Columr<br>Delete                                                                                  | Submit                                                       | Enabled | Start Date    | End<br>Date    | Creatives           | Total<br>Budget                                     | Total<br>Cost                                   | Daily<br>Budget                       | Today's<br>Cost                     | Daily<br>Views | Views<br>per IP      | Today's<br>Views | Description |
| New Campaign                                                                                                    | E Column<br>Delete<br>ID<br>154028                                                                  | Submit Campaign Name test campaign                           | Enabled | Start Date    | End<br>Date    | <b>Creatives</b>    | Total<br>Budget<br>\$500.00                         | Total<br>Cost<br>\$0.00                         | Daily<br>Budget<br>\$100.00           | Today's<br>Cost<br>\$0.00           | Daily<br>Views | Views<br>per IP<br>1 | Today's<br>Views | Description |
| New Campaign       Selected: 0 records       Set enabled -       Actions       Image: Comparison of the second second sec                       | Column                                                                                              | Submit Campaign Name test campaign test                      | Enabled | Start Date    | End<br>Date    | Creatives<br>1<br>1 | Total<br>Budget<br>\$500.00<br>\$0.00               | <b>Total</b><br><b>Cost</b><br>\$0.00<br>\$0.00 | Daily<br>Budget<br>\$100.00<br>\$0.00 | Today's<br>Cost<br>\$0.00<br>\$0.00 | Daily<br>Views | Views<br>per IP<br>1 | Today's<br>Views | Description |
| New Campaign   Selected: 0 records   Set enabled   Actions   Image: Construction of the second of the second of the | <ul> <li>■ Column</li> <li>Delete</li> <li>■ ID</li> <li>154028</li> <li>152004</li> <li></li></ul> | ns Clear<br>Submit<br>Campaign Name<br>test campaign<br>test | Enabled | Start Date    | End<br>Date    | Creatives<br>1<br>1 | <b>Total</b><br><b>Budget</b><br>\$500.00<br>\$0.00 | <b>Total</b><br><b>Cost</b><br>\$0.00<br>\$0.00 | Daily<br>Budget<br>\$100.00<br>\$0.00 | Today's<br>Cost<br>\$0.00<br>\$0.00 | Daily<br>Views | Views<br>per IP<br>1 | Today's<br>Views | Description |

click on the pencil on the left to edit the campiagn you created

# Campaign Optimization

#### 1. Campaign settings

| AdLand          | Reports - Campaigns - Budget Manager - Keywords Tool Settings - \$736. | .02 Add | Funds   | 🕩 Log out   |
|-----------------|------------------------------------------------------------------------|---------|---------|-------------|
| Campaigns       | Edit `test campaign`<br>How would you like to  Evenly  ASAP            | ×       |         |             |
| Search          | spend your daily budget Campaign Limits                                |         |         |             |
| New Campaign    | Daily Views       Views per IP       1                                 |         |         |             |
| Set enabled - X | Ad Group Targeting                                                     | ~       | Today's | Description |
|                 | Keywords                                                               | ~       | Views   | Description |
|                 | TQ & Analytics                                                         | ~       |         |             |
| Set enabled -   | Cancel Discard                                                         | Submit  |         |             |

Go and open TQ & Analytica

#### 2. Feeds and sub ID W/B List

|                                   | Reports - Camp     | aigns 👻 🛛 E  | Budget Manager 👻       | Keywords Tool | Settings 👻 |            | \$736.02  | Add Funds | 🕩 Log out   |
|-----------------------------------|--------------------|--------------|------------------------|---------------|------------|------------|-----------|-----------|-------------|
| Campaigns<br>Home / Campaigns     | Edit `test campaig | n`<br>Feeds? |                        |               |            |            | Ţ         | ×         |             |
| Search<br>test<br>New Campaien    |                    |              | Whitelist<br>Blacklist |               |            |            |           |           |             |
| Selected: 0 records Set enabled ~ |                    |              |                        |               |            |            |           | Today's   | Description |
|                                   |                    |              | Show Googl             | e Analytics   |            |            |           | Views     | Description |
| Image: Set enabled -              |                    |              |                        |               |            | Cancel Dis | scard Sub | mit       |             |

Go to Feeds

Choose black list or white list (depend if you want to include or exclude sources of traffic)

### Campaign Optimization

### 1. Include or Exclude sources

| AdLand                         | Reports - Campaigns - Bud       | get Manager 👻 Keywords Tool Settings 👻 🌲 | \$736.02 | Add Funds        | 🕒 Log out   |
|--------------------------------|---------------------------------|------------------------------------------|----------|------------------|-------------|
| Campaigns<br>Home / Campaigns  | Edit `test campaign`<br>Feeds ? | Whitelist                                | Ŧ        | ×                |             |
| Search<br>test<br>New Campaign |                                 | 894844.900202         892333.889333      | ard Subm | Today's<br>Views | Description |

- write the sources you want to include or exclude by feed id + subid the outcome looks like this: 892333.900202
- the way to do that is by writing first the feed id (example: 892333) add doot (.) and the subid (example: 900202)

#### 2 Save

| AdLand                                                                                                    | Reports - Campaigns - Bud | lget Manager 👻                 | Keywords Tool | Settings 👻 | L      | \$736.0 | 2 Add  | Funds            | 🕩 Log out   |
|----------------------------------------------------------------------------------------------------|---------------------------|--------------------------------|---------------|------------|--------|---------|--------|------------------|-------------|
| Campaigns                                                                                                    | Edit `test campaign`      |                                |               |            |        |         | ×      |                  |             |
| a                                                                                                    | Feeds ?                   | Whitelist                      |               |            |        |         | •      |                  |             |
| test                                                                                                    |                           | 894844.900203<br>892333.889333 | 2<br>3        |            |        |         |        |                  |             |
| New Campaign                                                                                                    |                           |                                |               |            |        |         |        |                  |             |
| Set enabled -                                                                                                    |                           |                                |               |            |        |         |        |                  |             |
| Actions                                                                                                    |                           |                                |               |            |        |         |        | Today's<br>Views | Description |
|                                                                                                    |                           | Show Googl                     | le Analytics  |            |        |         |        |                  |             |
| Image: Set enabled with the set enabled with the set enabl |                           |                                |               |            | Cancel | Discard | Submit |                  |             |

Click submit in order to save your settings